# **GUIDE D'UTILISATION - INDEXA2-CCF**

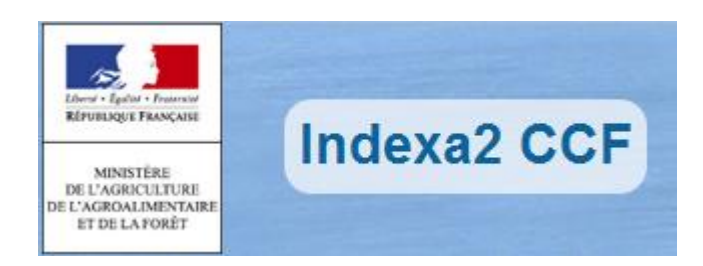

### Guide d'utilisation d'Indexa2-CCF dans les établissements pour les remontées de notes de CCF

Version COVID fin mai 2021 : Saisie des notes CC/Term liée à la crise sanitaire

#### Table des matières :

| 1 | Accès et droits                                                      | 2  |
|---|----------------------------------------------------------------------|----|
| 2 | Saisie des notes CC/Term                                             | 3  |
| 3 | Saisie Notes Bac STAV pour ParcourSup                                | 5  |
| 4 | Procédure générale avec les remontées Libellule                      | 6  |
| 5 | La saisie des notes                                                  | 7  |
|   | 5.1 Types de notes                                                   | 7  |
|   | 5.2 Accès à la saisie par épreuve                                    | 7  |
|   | 5.2.1 L'état des examens                                             | 7  |
|   | 5.2.2 La saisie des notes CCF                                        | 8  |
|   | 5.3 Accès à la saisie par candidat                                   | 10 |
|   | 5.3.1 L'état des examens                                             | 10 |
|   | 5.3.2 La saisie des notes CCF                                        | 11 |
| 6 | Valider la saisie par examen                                         | 12 |
| 7 | Editions                                                             | 13 |
|   | 7.1 Edition 361 « Tableau des notes du CCF » pour les PAJ            | 13 |
|   | 7.2 Edition 359 « Relevé individuel des notes CCF » pour le candidat | 14 |
|   | 7.3 Les autres éditions                                              | 15 |
| 8 | Besoin d'une assistance                                              | 16 |
|   |                                                                      |    |

# 1 Accès et droits

La connexion à Indexa2-CCF se réalise par un navigateur (Mozilla Firefox préconisé) en saisissant l'adresse Internet suivante : <u>https://ensagri.agriculture.gouv.fr/portailexamen/</u>

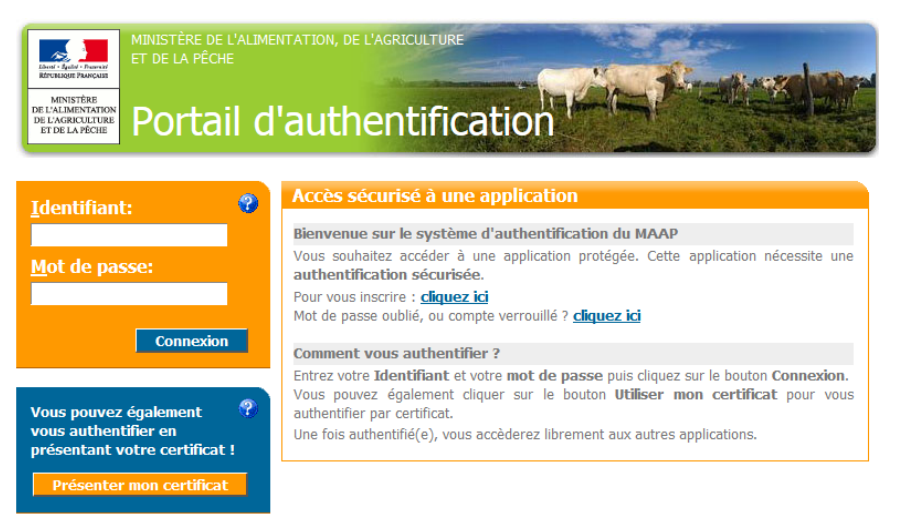

Vous arrivez sur le portail d'authentification du site

Pour vous connecter : (Identifiant & mot de passe) ou certificat.

Une fois connecté, vous arrivez sur la page d'accueil du site « portail examen » et vous devez voir apparaître INDEXA2-CCF.

#### <u>A savoir :</u>

Vos droits d'accès sont gérés par votre MIREX. Il donne une habilitation au site « Portail Examen » et une habilitation à utiliser l'application « Indexa2-CCF ».

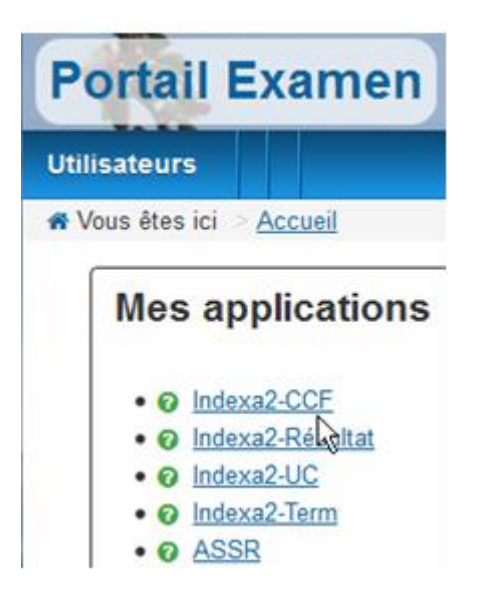

# 2 Saisie des notes CC/Term

Nouveauté fin mai 2021

Les mesures gouvernementales liées à la crise sanitaire nécessitent une saisie des notes de contrôle continu à la place des épreuves terminales. Pour les épreuves indiquées dans les notes de services publiées au Bulletin Officiel, une interface de saisie a été prévue dans cette application I2-CCF.

Un nouveau menu 'Saisie Notes CC/Term' est proposé pour les établissements concernés.

| Indexa2             | CCF          |                      |  |
|---------------------|--------------|----------------------|--|
| Par épreuve         | Par candidat | Saisie Notes CC/Term |  |
| 🕷 Vous êtes ici 💈 🖉 | Accueil      |                      |  |

Les épreuves concernées s'affichent et vous pouvez saisir les notes :

| Epreuves org             | anisatio     | onnelles                             |                                         |                  |
|--------------------------|--------------|--------------------------------------|-----------------------------------------|------------------|
| Filtre local : Filtre lo | ocal         |                                      |                                         |                  |
| 📄 🖨 Examen               | Modalité     | Epreuve organisationnelle            | Epreuve règlementaire                   |                  |
| Bac Techno/STAV          | CCF          | B Philosophie TERM                   | B Philosophie TERM                      | Mes actions -    |
| Bac Techno/STAV          | CCF          | C Gest. Ressources Alim. TERM        | C Gest Ressources Alim TERM             | Saisir les notes |
| Bac Techno/STAV          | CCF          | D Terri. Techno. Agroéquipement TERM | D Terri. et Techno. Agroéquipement TERM | Mes actions -    |
| Bac Techno/STAV          | CCF          | D Terri. Techno. Aménagement TERM    | D Terri. et Techno. Aménagement TERM    | Mes actions -    |
| Bac Techno/STAV          | CCF          | D Terri. Techno. Production TERM     | D Terri. et Techno. Production TERM     | Mes actions -    |
| Bac Techno/STAV          | CCF          | D Terri. Techno. Services TERM       | D Terri. et Techno. Services TERM       | Mes actions -    |
| Bac Techno/STAV          | CCF          | D Terri. Techno. Transformation TERM | D Terri. et Techno. Transformation TERM | Mes actions -    |
| Mes éditions -           |              |                                      |                                         |                  |
| Liste de 7 éléments pré  | sentés par : | 30 -                                 | 4                                       | (  ( 1 → )  ))   |

Attention : si la liste ne présente pas d'épreuve, cela veut dire que l'ouverture en saisie n'est pas encore autorisée ou bien terminée.

Dès la fin de la période prévue, la liste n'affiche plus d'épreuves, il sera impossible de revenir modifier ou consulter une note.

| Pa | r épreuve       | Par candidat               | Saisie Notes CC/Term                       |         |
|----|-----------------|----------------------------|--------------------------------------------|---------|
| *  | Vous êtes ici 🚿 | Epreuves organisationnelle | s > Saisie en tableau des notes de CCF (in |         |
|    |                 | Etablissement :            | X63B82-Agrosup Dijon site de Marmilhat     |         |
|    | Candidat        |                            | Mode d'obtention                           | \$ Note |
|    |                 | andra                      | Note jury                                  | 10.00   |
|    |                 |                            | Note jury                                  | 1       |
|    |                 |                            | Note jury                                  |         |
|    |                 | ie                         | Note jury                                  |         |
|    |                 | 2.<br>F                    | Note jury                                  |         |
|    |                 |                            | Note jury                                  |         |
|    |                 |                            | Note jury                                  |         |
|    |                 | ph                         | Note jury                                  |         |
|    |                 |                            | Note jury                                  |         |
|    |                 | cis                        | Note jury                                  |         |
|    |                 |                            |                                            |         |
|    |                 |                            |                                            |         |

La note est saisie en point entier ou bien avec des décimales selon la réglementation.

Une édition 363c en bas de page permet de contrôler les saisies. Il est conseillé de l'éditer pour garder une trace de vos saisies mais <u>de ne pas porter ces notes à la connaissance des candidats</u>

| Mes éditions -                                    |
|---------------------------------------------------|
| <u> ⊖(363c) Contrôle des notes de CC/TERM CSV</u> |

# 3 Saisie Notes Bac STAV pour ParcourSup

Nouveauté janvier 2021

Dans le cadre de la réforme du baccalauréat 2021 et conformément à la note de service DGER/SDPFE/2020-768 du 14-12-2020, les notes des épreuves de <u>contrôle en cours de formation</u> (ECCF) **de première** ainsi que la <u>note de contrôle continu</u> de **première** doivent être envoyées à **ParcourSup.** 

Les notes sont toutes saisies directement dans Indexa2-CCF **mi-janvier**. Un envoi est fait vers le 20 janvier à Parcoursup.

Puis les notes peuvent être corrigées ou complétées **fin mars**. Un autre envoi est fait vers le 8 avril à ParcourSup.

A partir de mai, ces notes seront modifiées par la procédure habituelle (avec remontée via Libellule pour ceux qui sont équipés). Les notes en mai sont les moyennes des notes de première et de terminale. Elles seront prises en compte dans la délivrance du diplôme.

Tous les établissements ayant des candidats inscrits en Bac STAV doivent réaliser les saisies des notes avec décimale ou en points entiers en fonction de la réglementation.

L'application Indexa2-CCF est paramétrée en ce sens (explications dans chapitre 4).

Attention : ceux équipés de Libellule ne doivent pas faire de remontées de notes mais saisir directement dans Indexa2-ccf.

REMARQUE: La note de contrôle continu à saisir est composée des notes obtenues dans les enseignements obligatoires et optionnels suivis par l'élève (conformément à la NS DGER/SDPFE/2019-681). Les notes des optionnels sont donc également comprises dans la note de contrôle continu à saisir.

Vous devez saisir uniquement les notes du BAC STAV et non les autres filières.

Dans Indexa2-CCF, vous devez :

- réaliser les opérations décrites dans le chapitre 4.
- éditer le relevé de note 359 du chapitre 6.2

Remarques : il n'est pas utile de valider vos saisies du chapitre 5 et d'éditer le tableau de note pour le PAJ du chapitre 6.1

# 4 Procédure générale avec les remontées Libellule

Les établissements ayant saisi les notes de contrôle continu dans Libellule, à partir du ruban pédagogique, peuvent remonter celles-ci dans Indexa2-CCF en activant la fonctionnalité prévue à cet effet dans Libellule.

Les données remontées seront théoriquement présentes le lendemain sur le site Indexa2-CCF (ou le surlendemain si l'envoi a été effectué en fin d'après-midi). Elles pourront alors être vérifiées, complétées et corrigées.

La remontée à partir de Libellule et la vérification sur Indexa2-CCF s'effectuent examen par examen, au rythme choisi par l'établissement. Il est donc possible d'échelonner les remontées des notes de CCF si elles ne sont pas toutes connues lors de l'ouverture du site web. La remontée peut être partielle. Après la remontée des notes, il est conseillé de vérifier que celles-ci ont été récupérées sans erreur.

En cas de rejet des remontées ou d'erreur, il convient d'en analyser la raison à l'aide des éditions 382 et 383. La plupart des rejets sont dus à une non correspondance entre la carte d'épreuves Indexa2 et le ruban pédagogique Libellule (mauvaise version du référentiel par exemple) ou bien à des valeurs sur une épreuve non compatibles (saisie d'absence ou de dispense non réglementaires). Si le problème persiste, il convient alors de contact avec l'assistance, conformément à la note de service annuelle précisant les procédures de remontées de notes.

Le site web est ouvert à compter de début mai jusqu'à début juin de chaque année en métropole (les dates exactes sont fixées par **une note de service**, à laquelle il convient de se référer avant toute saisie dans Indexa2-CCF). Il est par ailleurs fortement conseillé de procéder aux remontées et aux saisies dès le début de la période d'ouverture du site afin de disposer de temps pour pallier aux éventuelles difficultés ou erreurs et pour éviter les lenteurs liées à une trop grande affluence sur le site les derniers jours.

Les établissements n'utilisant pas Libellule ou n'ayant pas saisi leurs notes dans Libellule peuvent commencer directement la saisie des notes sur le site web dès son ouverture.

## 5 La saisie des notes

Vous avez la possibilité de saisir les notes selon 2 entrées (par candidat ou par épreuve).

#### 5.1 Types de notes

Nouveauté mai 2021

Conformément à la **note de service DGER/SDPFE/2021-308 du 28/04/2021**, les notes CCF sont saisies avec décimales sauf quelques exceptions. Le système indique le type de notes à saisir au moment de la saisie

### 5.2 Accès à la saisie par épreuve

#### 5.2.1 L'état des examens

La liste présente la liste des examens avec l'état de la situation.

La liste des examens avec le nombre de candidats

| Filtre local : Filtre local       | 4                 |            |                                                |                                                                |
|-----------------------------------|-------------------|------------|------------------------------------------------|----------------------------------------------------------------|
| 🗢 Examen                          | <b>≑</b> Inscrits | Incomplets | ¢ Etat CCF                                     |                                                                |
| Bac Pro/Aménagements paysagers    | 15                | 0          | Saisie validée par l'établiss                  | ement Mes actions -                                            |
| Bac Pro/Tech cons vte prod jardin | 12                | 0          | Saisie validée par <mark>le <u>Pass</u></mark> | age à 'En cours de remontée'                                   |
| Bac Techno/STAV (2013)            | 4                 | 0          | Saisie validée par <mark>le <u>Pass</u></mark> | age à 'En cours de saisie'                                     |
| BEPA/R-Conseil vente              | 16                | 13         | En cours de saisie                             | age à 'Saisie validée par l'établissement'<br>les épreuves CCF |
| BEPA/R-Trav horticoles            | 15                | 15         | En cours de saisie                             | Mes actions -                                                  |
| BEPA/R-Trav paysagers             | 16                | 16         | En cours de remontée                           | Mes actions -                                                  |
| BTSA/D.A.R.C.                     | 13                | 9          | En cours de saisie                             | Mes actions -                                                  |

Cette colonne indique pour chaque examen l'état de la saisie. **Pour saisir les notes**, l'état doit être « **En cours de saisie** »

Pour chaque examen, les actions sont :

- *Passage à 'En cours de remontée'* : l'examen doit être en cours de remontée si une remontée de Libellule est prévue. S'il n'est pas à cet état, la remontée ne peut pas s'effectuer.

- *Passage à 'En cours de saisie'* : la saisie des notes est possible lorsque l'examen est à cet état, soit après une remontée de Libellule, soit sans qu'il y ait de remontée de Libellule.

- Passage à 'Saisie validée par l'établissement' : la saisie est terminée, les notes peuvent être prises en compte pour la délibération à l'examen.

- Voir les épreuves CCF : cette action permet de saisir les notes CCF.

Lors de la première connexion tous les examens sont à l'état **« En cours de remontée »**. Avant toute saisie de notes, vous devez changer l'état de l'examen à « **En cours de saisie** » REMARQUES POUR LES UTILISATEURS DE LIBELLULE :

Il est possible de contrôler l'état des remontées par les éditions 382 et 383. Aller sur le bouton « mes éditions », et choisir la bonne édition (voir chapitre « Edition »)

Après contrôle de ces éditions ou après avoir constaté l'absence de notes dans les tableaux de saisie vous pouvez décider de lancer une **nouvelle remontée** depuis Libellule pour un ou plusieurs examens. Pour que cette nouvelle remontée soit prise en compte, il faut **préalablement** revenir à l'état **"en cours de remontée**" pour ce ou ces examen(s).

#### 5.2.2 La saisie des notes CCF

Avec l'action 'Voir les épreuves CCF' puis 'Saisir en tableau les notes CCF' permettent de saisir les notes CCF des candidats \

|                    | \                                     |                |
|--------------------|---------------------------------------|----------------|
| En cours de saisie |                                       | Mes actions 🕶  |
|                    | Passage à 'En cours de remont         | tée'           |
|                    | <u>Passage à 'En cours de saisie'</u> |                |
|                    | Passage à 'Saisie validée par.'       | établissement' |
|                    | Voir les épreuves CCF                 |                |

La liste de toutes les épreuves ayant des notes de CCF de l'examen apparaît. Accéder à l'épreuve à saisir :

| Vous êtes ici > <u>Liste des examens de l'UAI</u> > | Epreuves organisationnelles (Bac Pro/CG  | EA/Vigne Vin) |        |                      |                |
|-----------------------------------------------------|------------------------------------------|---------------|--------|----------------------|----------------|
| Epreuves organisationnelle                          | es es es es es es es es es es es es es e |               |        |                      |                |
| Libellé épreuve organisationnelle                   | Libellé épreuve règlementaire            | Nb inscrits   | ≑ Nb i | nscrits incomplets   |                |
| E1 Expression ECF                                   | E1 ECF                                   | 21            | 0      |                      | Mes actions -  |
| E2 LV1 ECF                                          | E2 LV1 ECF                               | 21            | 21     | Consulter les épreu  | ves            |
| EPS ECF                                             | E3 APSAES ECF                            | 21            | 21     | Saisir en tableau le | s notes de CCF |

La saisie en tableau des notes CCF permet de saisir les notes

Le **nombre d'inscrits incomplets** doit être égal à Zéro lorsque vous avez terminé la saisie des notes CCF

| Par épreuve     | Par candidat                  |                                                                                                    |                                                            |
|-----------------|-------------------------------|----------------------------------------------------------------------------------------------------|------------------------------------------------------------|
| 🛪 Vous êtes ici | > <u>Liste des examens de</u> | <u>e l'UAl &gt; Epreuves organisationnelles (Bac Pro/CGE</u>                                           | EA) > <u>Saisie en tableau des notes de CCF (E1</u>        |
|                 | Session : Session Norm        | ale 2021                                                                                               | Epreuve E1 ECF<br>règlementaire :                          |
|                 | Filière : Bac Pro             |                                                                                                    | Epreuve E1 Expression ECF organisationnelle :              |
|                 | Etablissem                    | nent : D25110-LEGTPA Besançon                                                                          |                                                            |
| ¢ Candidat      |                               | Mode d'obtention                                                                                       | ◆ Note                                                     |
|                 |                               | Note CCF                                                                                               | 12.21                                                      |
|                 | /laiwène                      | Note CCF                                                                                               | 14.10                                                      |
|                 | Anaïs                         | Note CCF                                                                                               | 05.00                                                      |
|                 |                               | Note CCF                                                                                               | 08.99                                                      |
|                 | ieo                           | Note CCF                                                                                               | 10.00                                                      |
|                 |                               | Note CCF                                                                                               | 12.30                                                      |
|                 |                               | Note CCF                                                                                               |                                                            |
|                 |                               | Saisir la note avec <b>décimale c</b><br>ou bien :<br>Pour « Absent » saisir<br>Pour « Fraude » saisir | <mark>ou points entiers</mark> selon l'épreuve<br>A.<br>F. |

Une fois la note saisie, le curseur passe à la ligne suivante.

|             | 🖺 Enregistrer et retour |   |
|-------------|-------------------------|---|
| Enregistrer | V                       | N |

Puis Enregistre

### 5.3 Accès à la saisie par candidat

### 5.3.1 L'état des examens

La liste présente la liste des examens avec l'état de la situation.

| Par épreuve       | Par candidat        |          |          |            |                                |               |
|-------------------|---------------------|----------|----------|------------|--------------------------------|---------------|
| 希 Vous êtes ici 🔅 | Liste des examens   | de l'UAI |          |            |                                |               |
| Liste des         | examens d           | le l'UAI |          |            |                                |               |
| Filtre local :    | Filtre local        |          |          |            |                                |               |
| Exame             | n                   |          | Inscrits | Incomplets | Etat CCF                       |               |
| Bac Pro/0         | CGEA/Vigne Vin      |          | 21       | 21         | En cours de saisie             | Mes actions - |
| Bac Pro/I         | CV-Alimentation/Pro | od alim  | 10       | 10         | Passage à 'En cours de remo    | ntée'         |
| Bac Tech          | no/STAV (2017)      |          | 17       | 17         | Passage à 'En cours de saisie  | e'            |
| BEPA/Co           | nseil vente         |          | 16       | 16         | Voir la liste des inscriptions | Passa         |
| BEPA/Tv>          | vigne et vin        |          | 24       | 24         | En cours de remontée           | Mes actions - |

Pour chaque examen, les actions sont :

- *Passage à 'En cours de remontée'* : l'examen doit être en cours de remontée si une remontée de Libellule est prévue. S'il n'est pas à cet état, la remontée ne peut pas s'effectuer.

- *Passage à 'En cours de saisie'* : la saisie des notes est possible lorsque l'examen est à cet état, soit après une remontée de Libellule, soit sans qu'il y ait de remontée de Libellule.

- Passage à 'Saisie validée par l'établissement' : la saisie est terminée, les notes peuvent être prises en compte pour la délibération à l'examen.

- Voir la liste des inscriptions : cette action permet de saisir les notes CCF.

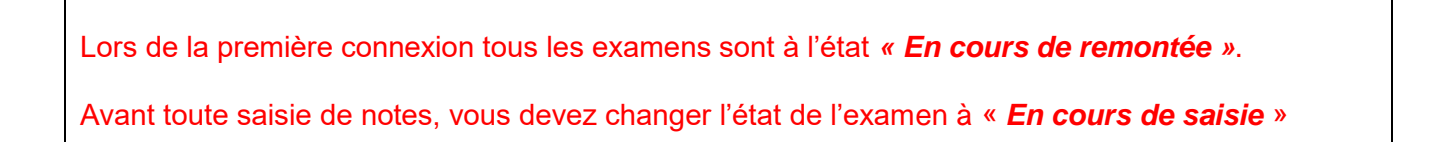

#### REMARQUES POUR LES UTILISATEURS DE LIBELLULE :

Il est possible de contrôler l'état des remontées par les éditions 382 et 383. Aller sur le bouton « mes éditions », et choisir la bonne édition (voir chapitre « Edition »)

Après contrôle de ces éditions ou après avoir constaté l'absence de notes dans les tableaux de saisie vous pouvez décider de lancer une **nouvelle remontée** depuis Libellule pour un ou plusieurs examens. Pour que cette nouvelle remontée soit prise en compte, il faut **préalablement** revenir à l'état **"en cours de remontée**" pour ce ou ces examen(s).

#### 5.3.2 La saisie des notes CCF

Avec l'action 'Voir la liste des inscriptions ' puis 'Saisie individuelle des notes de CCF' permettent de saisir les notes CCF des candidats :

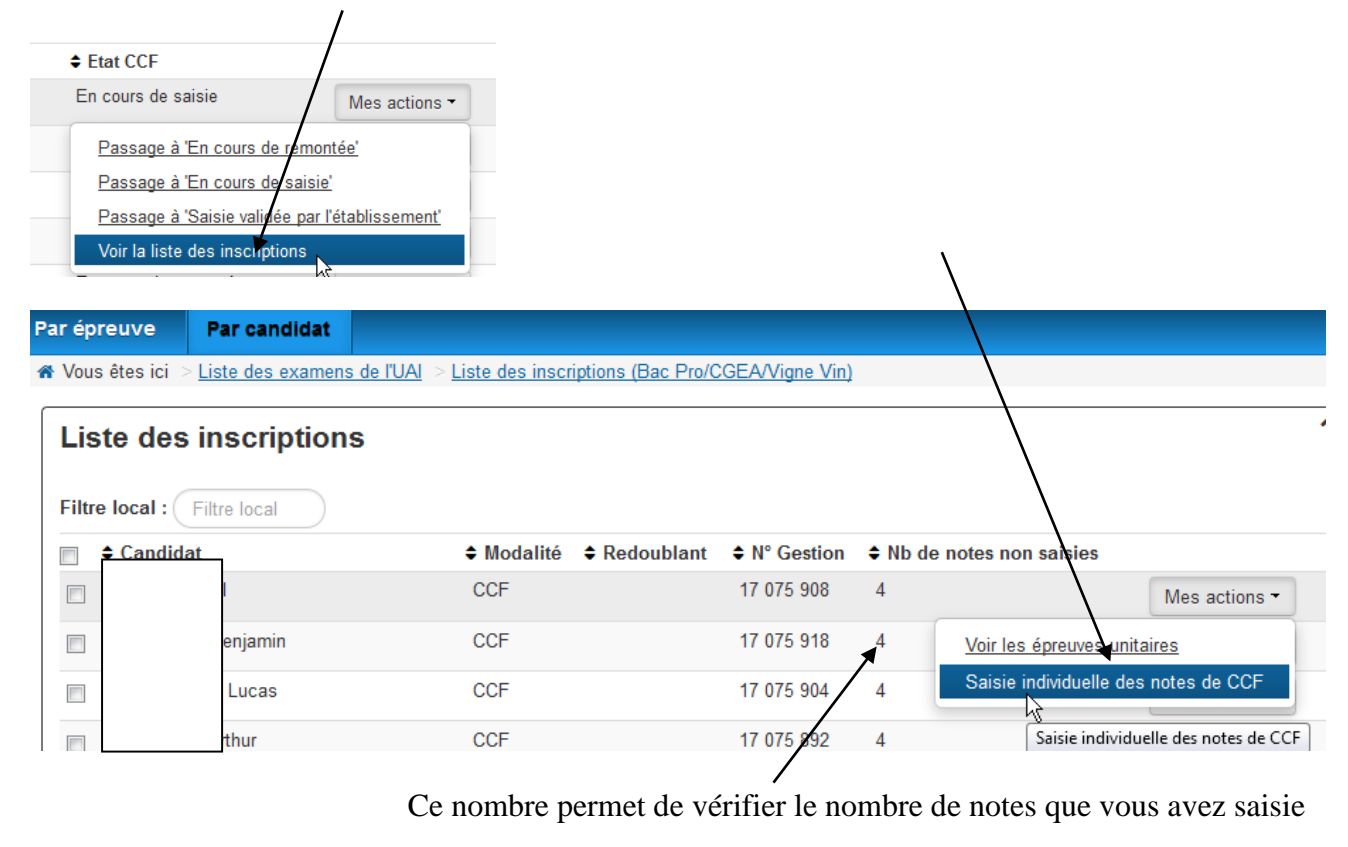

Saisir la note avec **décimale ou points entiers** selon l'épreuve ou bien : Pour « Absent » saisir A.

Pour « Fraude » saisir F.

| ır épreuv    | e Par candidat                                          |                                                       |                           | _     |
|--------------|---------------------------------------------------------|-------------------------------------------------------|---------------------------|-------|
| /ous êtes io | ci > <u>Liste des examens de l'UAI</u> > <u>Liste (</u> | des inscriptions (Bac Pro/CGEA) > Saisie individvelle |                           |       |
| Saisie       | individuelle CCF                                        |                                                       | $\backslash$              |       |
| Généra       | lités                                                   |                                                       | $\backslash$              |       |
|              | Nom                                                     | Session                                               | : Session Normale 2021    |       |
|              | Examen : Bac Pro/CGEA                                   | INA                                                   | : 8018051371E             |       |
|              |                                                         |                                                       |                           |       |
| Groupe       | Epreuve de diplôme                                      |                                                       | Choix \$ Mode d'obtention | Note  |
| Général      | E1 Langue française                                     | E1 ECF                                                | Note CCF                  | 12,21 |
| Général      | E2 Langue et cultures étrangères                        | E2 LV1 ECF                                            | Anglais Note CCF          | 12.41 |
| Général      | E3 APSAES                                               | E3 APSAES ECF                                         | Note CCF                  | 12.47 |
| Général      | E4 Culture scientifique et technologique                | E4 Sciences et techno ECF                             | Note CCF                  | 14.25 |
| Général      | E7 Pratiques professionnelles                           | E7.1 Mise en oeuvre activités valorisation ECF        | Note CCF                  | 10.00 |
| Général      | E7 Pratiques professionnelles                           | E7.2 Gérer travail et réaliser opérations ECF         | Note CCF                  | 00    |
| Général      | E7 Pratiques professionnelles                           | E7.3 Assurer conduite technique productions ECF       | Note CCF                  | A     |
| Général      | E7 Pratiques professionnelles                           | E7.4 Enjeux professionnels ECF                        | Note CCF                  | F     |
|              |                                                         |                                                       |                           |       |

## <sup>6</sup> Valider la saisie par examen

Cette opération est indispensable et doit obligatoirement intervenir avant la date de fermeture autorisée par les dates nationales.

Il faut passer l'état de l'examen à 'Saisie validée par l'établissement'.

Elle permet d'indiquer au service gestionnaire de l'examen que la saisie pour un examen est terminée et que les notes peuvent être communiquées en vue des calculs des résultats.

Dès que la saisie sur un examen est terminée, l'établissement effectue cette validation **par examen**, soit dans l'onglet « par candidat ».

| BTSA/D.A.R.C.                                                                       | 13 | 0 | En cours de saisie | Mes actions -                                                                                                    |
|-------------------------------------------------------------------------------------|----|---|--------------------|----------------------------------------------------------------------------------------------------|
| Mes actions générales • Mes éditions • Liste de 7 élément(s) présenté(s) par : 20 • |    |   |                    | Passage à 'En cours de remontée'<br>Passage à 'En cours de saisie'<br>Passage à 'Saisie validée par l'établissement'<br>Voir la liste des inscriptions |

La validation peut **se faire sur un ensemble** d'examens en cochant les examens choisis puis avec l'action en bas de liste 'passage à Saisie validée par l'établissement'.

| Liste des examens de l'UAI                     |     |    |  |  |  |  |  |  |  |
|------------------------------------------------|-----|----|--|--|--|--|--|--|--|
| Filtre local : Filtre local                    |     |    |  |  |  |  |  |  |  |
| □                                              |     |    |  |  |  |  |  |  |  |
| Bac Pro/Amenagements paysagers                 | 15  | U  |  |  |  |  |  |  |  |
| Bac Pro/Tech cons vte prod jardin              | 12  | 0  |  |  |  |  |  |  |  |
| Bac Techno/STAV (2013)                         | 4   | 0  |  |  |  |  |  |  |  |
| BEPA/R-Conseil vente                           | 16  | 13 |  |  |  |  |  |  |  |
| BEPA/R-Trav horticoles                         | 15  | 15 |  |  |  |  |  |  |  |
| BEPA/R-Trav paysagers                          | 16  | 16 |  |  |  |  |  |  |  |
| BTSA/D.A.R.C.                                  | 13  | 0  |  |  |  |  |  |  |  |
| Mes actions générales - Mes éditions -         |     |    |  |  |  |  |  |  |  |
| Passage à 'En cours de remontée'               |     |    |  |  |  |  |  |  |  |
| Passage à 'En cours de saisie'                 |     |    |  |  |  |  |  |  |  |
| Passage à 'Saisie validée par l'établissement' | rêt |    |  |  |  |  |  |  |  |

**Astuce** : en cas d'erreur de saisie vous avez la possibilité de dévalider l'examen en repassant 'En cours de saisie'. Après correction, n'oubliez pas de revalider à nouveau l'examen et de rééditer les éditions 361 et 359.

# 7 Editions

### 7.1 Edition 361 « Tableau des notes du CCF » pour les PAJ

Il faut effectuer cette édition qui permet de contrôler les saisies. Cette édition est accessible dans les « liste des examens de l'UAI »

L'édition 361 doit être signée par le chef d'établissement.

**ATTENTION** : si vous êtes revenu 'en cours de saisie' pour modifier une note, il faut obligatoirement rééditer et refaire signer ce document par le chef d'établissement.

Pour effectuer les éditions, cocher l'examen puis choisir l'édition souhaitée

| Liste des examens de l'UAI  |                                                    |                    |            |  |  |  |
|-----------------------------|----------------------------------------------------|--------------------|------------|--|--|--|
| Filtre local : Filtre local | $\supset$                                          |                    |            |  |  |  |
| Examen                      |                                                    | Inscrits           | Incomplets |  |  |  |
| Bac Pro/CGEA/Vigne V        | /in                                                | 21                 | 21         |  |  |  |
| Bac Pro/TCV-Alimentati      | on/Prod alim                                       | 10                 | 10         |  |  |  |
| Bac Techno/STAV (201        | Bac Techno/STAV (2017)                             |                    |            |  |  |  |
| BEPA/Conseil vente          | BEPA/Conseil vente                                 |                    |            |  |  |  |
| BEPA/Tvx vigne et vin       |                                                    | 24                 | 24         |  |  |  |
| BTSA/Technico-comme         | BTSA/Technico-commercial                           |                    |            |  |  |  |
| BTSA/Viticulture Oenol      | 33                                                 | 33                 |            |  |  |  |
| Mes actions générales -     | Mes éditions -                                     |                    |            |  |  |  |
| Liste de 7 élément(s) prése | <u> ⊖ (359) Relevé individuel des notes CCF</u>    |                    |            |  |  |  |
| Information                 | 🔒 (361) Tableau des notes du CCF                   |                    |            |  |  |  |
| information                 | ⊖ (362) Contrôle des notes de CCF manquantes (361) |                    |            |  |  |  |
|                             | (363) Contrôle                                     | de saisie des note | s de CCF   |  |  |  |
|                             | 🔒 (363b) Contrôle                                  | e des notes de CCI | F CSV      |  |  |  |
|                             | ⊖(364) Recueil des Notes de CCF par épreuves       |                    |            |  |  |  |
|                             | ves                                                |                    |            |  |  |  |
|                             | ⊖(383) Récapitulatif des remontées                 |                    |            |  |  |  |

Une fois l'édition sélectionnée, son ouverture est en préparation. Un message vert apparaît sous le bandeau :

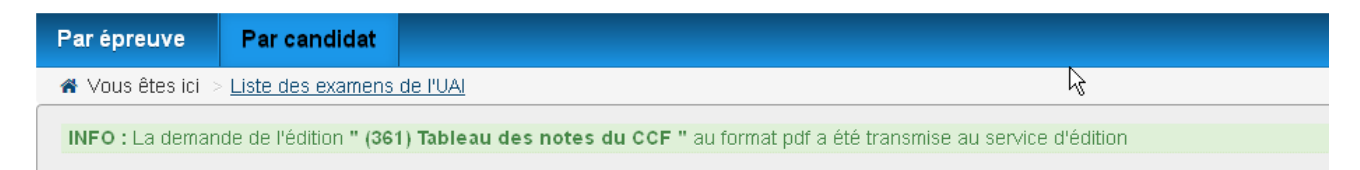

Le document au format PDF est ensuite accessible pour téléchargement immédiat ; il faut alors cliquer sur le lien s'affichant à droite du bandeau :

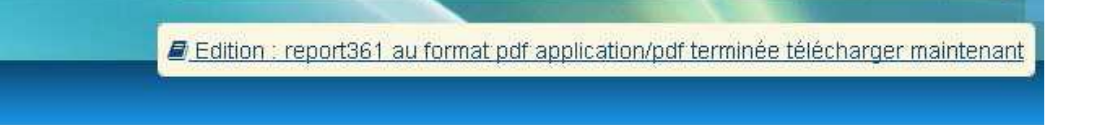

Si vous n'avez eu le temps ou l'envie de télécharger immédiatement le document au format PDF, vous pouvez toujours y accéder ultérieurement via les notifications en haut à droite du bandeau : en cliquant sur le drapeau, le lien vers le document est réactivité :

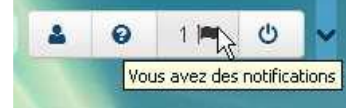

#### Exemple Edition 361

|       |                    | Deneral                                                                               |                                                                               |                                          |                                   |                              |                                       |                                        |                                            |                 |
|-------|--------------------|---------------------------------------------------------------------------------------|-------------------------------------------------------------------------------|------------------------------------------|-----------------------------------|------------------------------|---------------------------------------|----------------------------------------|--------------------------------------------|-----------------|
|       |                    | E1 Langue<br>trançaise                                                                | ngue E2 Langue<br>ise étrangère                                               | E) EPO                                   | E4<br>Mathématiques<br>et TIM     | ES Philosophie               | E6 Sciences<br>humaines               | E7 Ociences du<br>vivant               | E8 Sciences de<br>a matière                | E9 Technologies |
|       |                    | E1 Langue<br>française, les<br>littératures et<br>autres modes<br>d'expression<br>EC# | E2<br>Connaissance et<br>pratique d'une<br>langue<br>étrangère<br>Anglais ECP | Education<br>physique et<br>sportive ECF | E4<br>Mathématiques<br>et TIM ECF | ES Philosophie<br>(DTAV) EGP | E5 Sciences<br>humaines<br>(STAV) ECF | E7 Sciences du<br>vivant (STAV)<br>ECF | E8 Sciences de<br>la matière<br>(STAV) ECF | E9 E1, ECF      |
| 208   | Kehueinul<br>5 790 | 05.00                                                                                 | 12.00                                                                         | 11.00                                    | 09.00                             | 16.00                        | 11.00                                 |                                        | 10.00                                      | 10.00           |
| 00.2  | 10<br>5 794        | 11.00                                                                                 | 12.00                                                                         | 13.00                                    | 04.00                             | 07.00                        | 14.00                                 | 15.00                                  | 13.00                                      | 10.00           |
| T.P.N | 5 791              | 11.00                                                                                 | 10.00                                                                         | 08.00                                    | 07.00                             | 06.00                        | 12.00                                 | 00.00                                  | 20.00                                      | 19.00           |
| TN    | 6 792              | F                                                                                     | 12.00                                                                         | 11.00                                    | 04.00                             | 07.00                        | 09.00                                 | 17.00                                  | 11.00                                      | 10.00           |

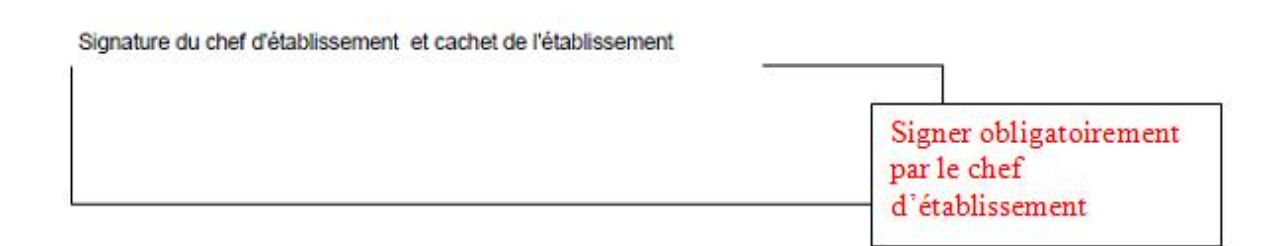

### 7.2 Edition 359 « Relevé individuel des notes CCF » pour le candidat

L'édition 359 est accessible à partir de la liste des examens mais aussi à partir de la liste nominative des candidats inscrits à un examen, en saisie « par candidat ».

L'édition 359 doit être **signée par le candidat** (ou son représentant légal, s'il est mineur) et par le **chef d'établissement**. Elle sera conservée dans l'établissement et sera utile notamment en cas de contestation.

Cette édition est accessible à tout moment, quel que soit l'état de l'examen.

Guide Indexa2- CCF

### 7.3 Les autres éditions

Les autres éditions sont des éditions de vérification.

# 8 Besoin d'une assistance

#### Pour une difficulté concernant l'envoi des données.

- Joindre le service d'assistance du CNERTA,

- Joindre le DRTIC (délégué régional aux technologies de l'information et de la communication au SRFD de la région) qui peut relayer la question.

#### Pour une difficulté dans l'utilisation (procédure, blocage, bug, ..).

- Joindre la MIREX :

examen.sud-est@agriculture.gouv.fr pour les régions Auvergne-Rhône-Alpes, Corse, PACA

examen.sud-ouest@agriculture.gouv.fr pour les régions Nouvelle Aquitaine, Occitanie,

<u>examen.nord-ouest@agriculture.gouv.fr</u> pour les régions Normandie, Bretagne, Centre, Pays de la Loire

<u>examen.nord-est@agriculture.gouv.f</u>r pour les régions Grand-Est, Bourgogne-Franche-Comté, lle de France, Hauts de France

pulcherie.caroupanin-vingadassamy@agriculture.gouv.fr pour les régions Mayotte et la Réunion

elise.dumesnil@agriculture.gouv.fr pour la région Polynésie

sfd.daaf972@agriculture.gouv.fr pour les régions Antilles et la Guyane

olivier.grosjean@educagri.fr pour les régions Nouvelle Calédonie et Wallis

----- Fin du document -----